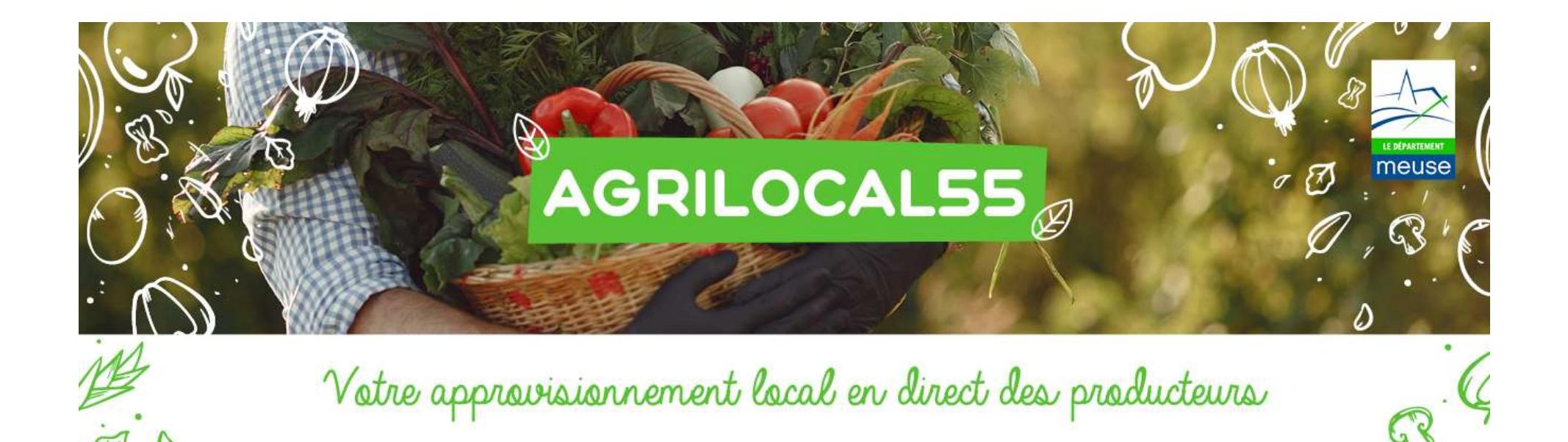

# Guide simplifié pour les FOURNISSEURS « S'inscrire sur AGRILOCAL 55 »

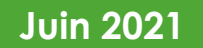

Inscription RAPIDE (< 10 min) et GRATUITE (1/2) :</p>

Connectez-vous sur <u>www.agrilocal55.fr</u> et inscrivez-vous en cliquant :

- sur le bouton "se connecter" en haut à droite
- puis sur le bouton "s'inscrire

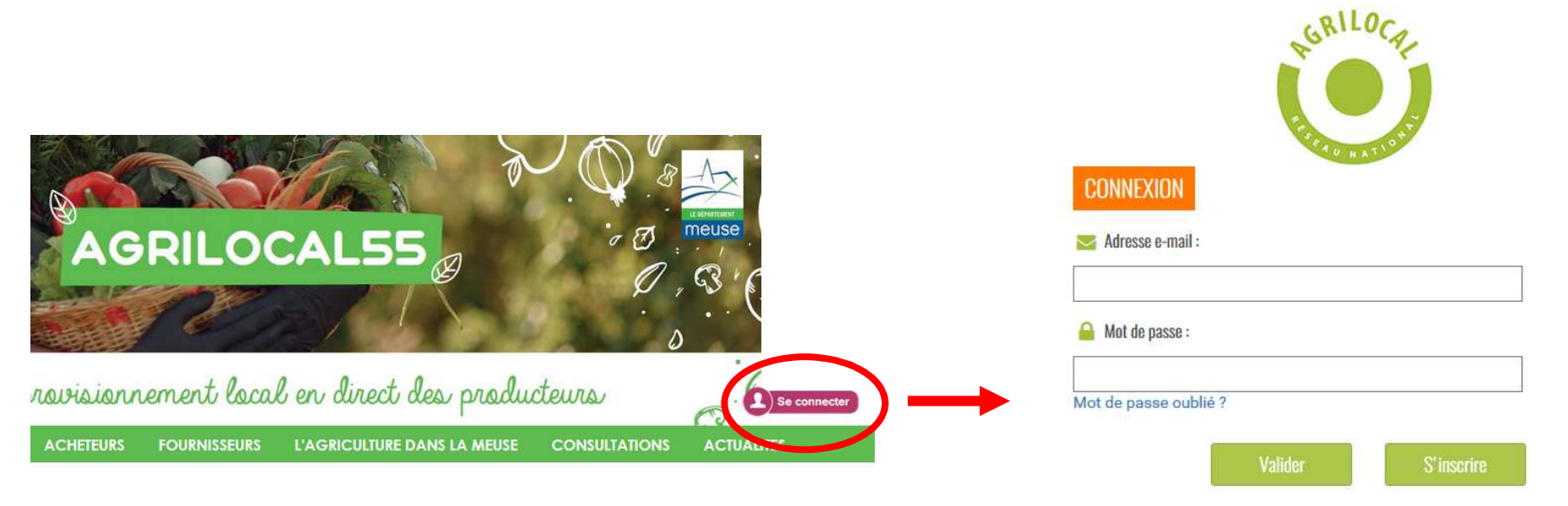

### Inscription RAPIDE (< 10 min) et GRATUITE (2/2) :</p>

Vous serez redirigé ensuite vers un formulaire vous demandant notamment :

- un numéro de SIRET
- un identifiant (adresse courriel valide)
- un mot de passe

| Email         | exemple@agrilocal.fr      |  |
|---------------|---------------------------|--|
| Mot de        | Mot de passe              |  |
| passe         | Minimum 6 caractères      |  |
| Application ( | ) Fournisseur )) Acheteur |  |
| N° Siret      | N° Siret                  |  |
|               |                           |  |

Guide COMPLET d'utilisation du site :

https://www.agrilocal.fr/wp-content/uploads/2018/12/Manuel-utilisation-Fournisseurs.pdf

### PAGE PERSONNELLE DE PRESENTATION

Vous disposez d'une **page personnelle** afin de mettre en valeur vos produits.

#### Pensez à la mettre à jour !

FICHE FOURNISSEUR

Plus la présentation est complète, plus l'acheteur est en capacité de définir si vos productions correspondent à ce qu'il recherche.

#### ⇒ <u>RENSEIGNER VOS PRODUITS</u>, SINON VOUS NE SEREZ PAS « VISIBLES » LORS DU LANCEMENT DES CONSULTATIONS PAR LES ACHETEURS

EXEMPLE :

#### EARL DES FORGES Produits CHRISTELLE BONTANT Crème café Crème caramel 0 CHRISTELLE BONTANT Code activité / NAF / Statut juridique 01.41Z / (Agriculteur) / N° siret Crème vanille (i)**Riz au lait** Activités AGRICULTEUR PRODUCTEUR 0 **Yaourt nature**

#### PRESENTATION DE VOS PRODUITS

#### ⇒ **DONNER DES PRECISIONS** POUR CHACUN DE VOS PRODUITS :

Origine, type de conditionnement, saveurs / variétés... C'EST ESSENTIEL !

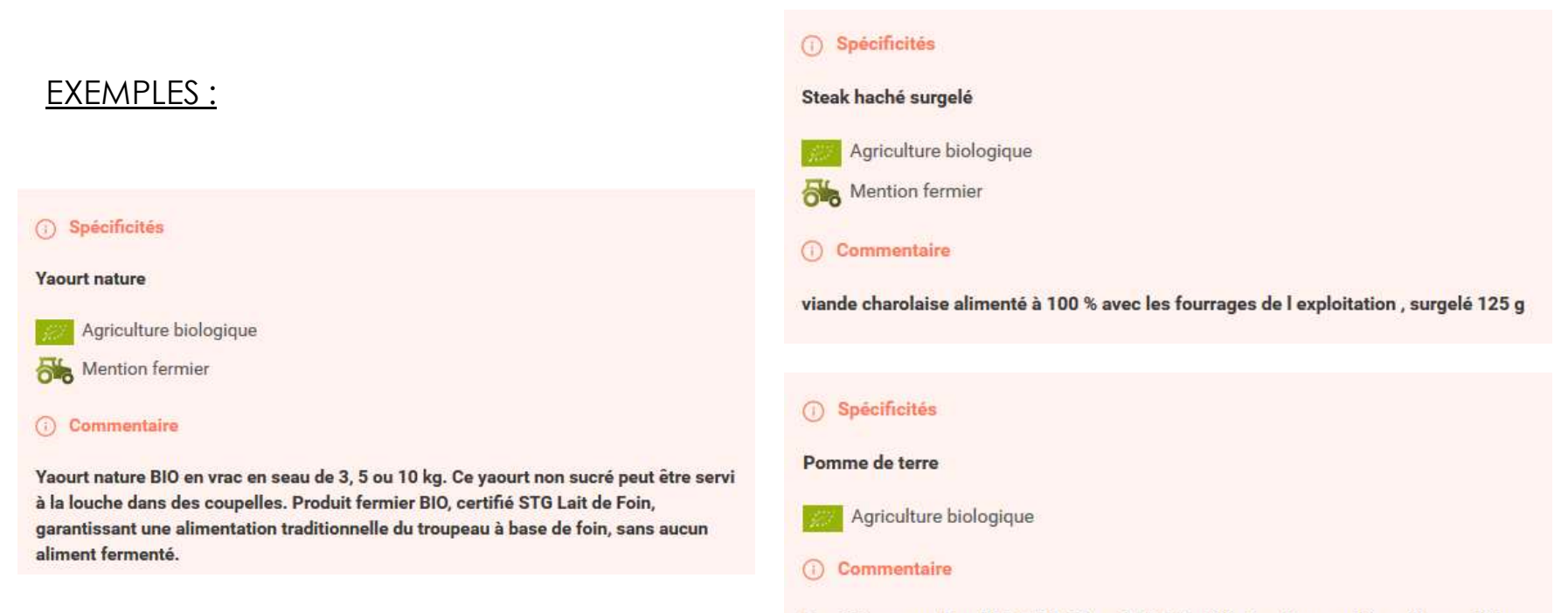

Conditionnement en filet 5, 10, 20 ou 25 KG Variétés : agria, monalisa, alliance, ditta

### • PARAMETRAGE DE LA FACTURATION :

Agrilocal propose **3 options** pour la facturation :

#### RAPPEL :

Depuis le 1<sup>er</sup> janvier 2020, toutes les entreprises doivent transmettre leurs factures aux acheteurs publics par **CHORUS Pro** chorus-pro.gouv.fr

| Facturation                                            |                                       | Option 1 :<br>Pas de facturation par Agrilocal                                      |
|--------------------------------------------------------|---------------------------------------|-------------------------------------------------------------------------------------|
| Facturation activée                                    |                                       | (case à décocher)<br>Option adaptée si vous « facturez »                            |
| TVA intracommunautaire                                 | TVA intracommunautaire                | par Chorus Pro                                                                      |
| Assujetti à la TVA                                     |                                       |                                                                                     |
| IBAN                                                   | IBAN                                  | Option 2 :<br>Facturation par Agrilocal via mail<br>Cette option n'est plus adaptée |
| BIC                                                    | BIC                                   | depuis le 1 <sup>er</sup> janvier 2020                                              |
| Statut juridique de<br>l'entreprise                    |                                       |                                                                                     |
|                                                        |                                       | Option 3 :                                                                          |
| ? Transmettre mes factures /<br>publics via Chorus Pro | Agrilocal à destination des acheteurs | Facturation par Agrilocal via CHORUS Pro                                            |
| Moyen de paiement                                      | Virement                              | OPTION 3 à privilégier                                                              |

### SYNTHESE DES MODALITES DE L'INSCRIPTION

- Création de votre compte personnel sur la plateforme <u>www.agrilocal55.fr</u>
- Transmission par le Département d'un exemplaire papier du Guide complet du fournisseur pour bien savoir utiliser la plateforme (délai moyen de 2 à 3 semaines)

Réponses possibles aux consultations des ACHETEURS

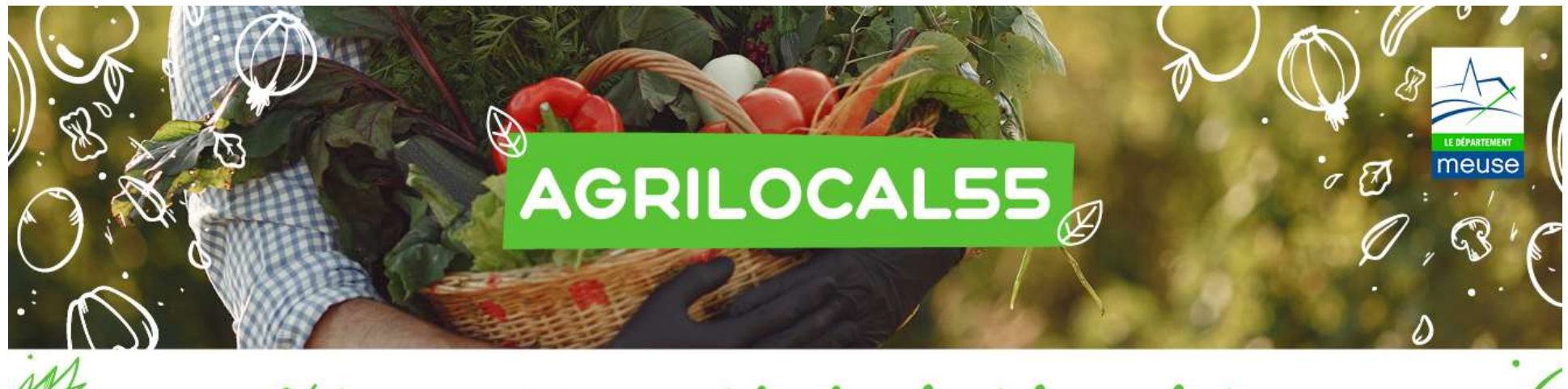

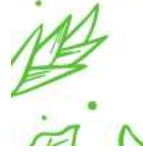

Votre approvisionnement local en direct des producteurs

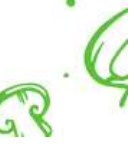

<u>Plus de renseignements :</u>

Merci de votre

inscription

Département de la Meuse

Direction de la Transition écologique

Tel: 03.29.45.77.63

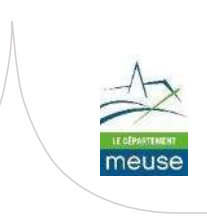